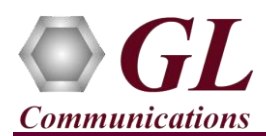

# PacketCheck<sup>TM</sup> is licensed either through <u>software licensing</u> or <u>USB hardware dongle</u>. Follow the procedures below as per your purchase order.

#### **System Requirements**

- Windows® 10 and above Operating System (64 bit Only).
- Core i3 to i7 (or equivalent), 4 GB Memory, 2 x NIC cards, and USB Ports.
- PCs which include GL hardware/software require Intel or AMD processors for compliance.

## Note:

• Ensure that the **Anti-Virus** and **Windows Firewall** programs are disabled or configure PacketCheck<sup>™</sup> Application as a trusted. This will help ensure uninterrupted functionality by avoiding any disruptions from security measures.

#### Software Based Licensing (for evaluation only)

- In case of software-based licensing, the software executables, license installer, and documents can be downloaded from the software licensing web portal (refer to email notification from GL Communications).
- Follow the instructions in the <u>https://www.gl.com/ses/download/GL-Software-License-Evaluation-Instructions.pdf</u> to install software license.
- To verify that the purchased licenses are installed correctly, open any web browser from the system on which the software license is installed and type the URL "<u>http://localhost:1947/\_int\_/products.html</u>". Click on Features and confirm that the following Product licenses are listed
  - ETH100 (PacketCheck)

#### **USB Dongle Based Licensing**

- If the software is licensed through hardware USB dongle, the shipment will contain a **USB Installation Stick** (pen drive) with necessary software executables, license installer, and documents along with USB Dongle.
- Plug-in the dongle to the USB port of the computer.
- Plug-in the USB Installation Stick (pen drive) to the PC.
- Navigate to \GL-Dongle-LicenseInstaller folder in installation USB stick and execute GLLdkDongleLicenseInstaller\_x64.exe. Follow the on-screen instructions to complete the installation.
- A **Red** light should appear on the dongle indicating that it is functioning correctly.
- User can verify if the required licenses are installed. Navigate to C:\Program Files\GL Communications Inc\GLDONGLE directory, execute appl\_list.exe and confirm that the following licenses are listed.
  - ➢ ETH100 (PacketCheck)
- For any issues during the installation, follow hardware dongle licensing procedure mentioned in the <a href="https://www.gl.com/Brochures/Installation-Instructions-for-Dongle-Programs.pdf">https://www.gl.com/Brochures/Installation-Instructions-for-Dongle-Programs.pdf</a>.

818 West Diamond Avenue - Third Floor Gaithersburg, MD 20878 (V) 301-670-4784 (F) 301-670-9187 Web Page: http://www.gl.com/ E-Mail Address: info@gl.com

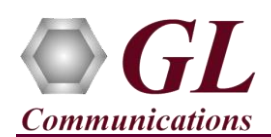

#### Warranty License Installer

Follow the below steps to install the Warranty license.

• Navigate to root directory in **USB installation stick** (pen drive) *to* \*Warranty\_LicenseInstaller* folder, execute *GLSupportWarrantyLicenseInstaller.exe*. Follow the onscreen instructions and complete the installation.

| Name                                     | Open                                 |
|------------------------------------------|--------------------------------------|
| CI Support Warrant disconcelentaller ave | 🗣 Run as administrator               |
|                                          | Troubleshoot compatibility           |
| s msvclv.csv                             | Pin to Start                         |
|                                          | <ul> <li>Move to OneDrive</li> </ul> |

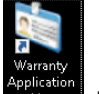

• To confirm that warranty is installed properly, double-click on Warranty Application List icon **the second second secon** 

| a Support Warranty Licensed Application Version | s                                                                                              | _       | × |
|-------------------------------------------------|------------------------------------------------------------------------------------------------|---------|---|
| Licensed Device Types (use selection)           | Licensed Features (click on a header to sort)<br>HW Type Serial Num/Key ID FID FID Description | Version | ^ |
| All Export Delete Sel                           | Refresh Exit                                                                                   | 22.0.1  |   |

• In the Version column, verify the warranty expiry date to be as expected (depending on the support warranty purchased).

# Note:

• Any latest software updates after warranty period will not be available until warranty licenses are renewed.

#### **Software Installation**

• Navigate to folder \ETH100-ETH200-PacketCheck\PacketCheck-Software-verXX in installation USB stick. Right-click PacketCheckx64.exe (for 64 -bit OS) and select Run as Administrator.

| 길 « ETH100-ETH200-Pack | etCheck 🕨 PacketCheck-Software-ver |             |
|------------------------|------------------------------------|-------------|
| Name                   | Туре                               | Size        |
| 🔄 PacketCheck.exe      | Application                        | 1,82,556 KB |
| S PacketCheckx64.exe   | Open                               | 1,92,514 KB |
|                        | Run as administrator               |             |
|                        | Troubleshoot compatibility         |             |

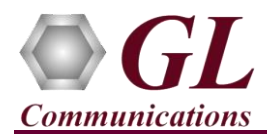

•

### **Invoking Application**

• It is recommended to reboot the system after the software installation.

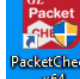

- Double click on PacketCheck<sup>TM</sup> shortcut icon
  - created on the desktop. The application should invoke without any errors.
- The **PacketCheck Initial config** window appears as shown below.

| PacketCheck -      | Initial config                                           | _ | ×    |
|--------------------|----------------------------------------------------------|---|------|
| I/F Selection      | Mode Selection                                           |   |      |
| Qualcomm Atheros   | Ar81xx series PCI-E Ethernet Controller [192.168.1.31]   |   | •    |
|                    | Start Packet Check                                       |   |      |
| Name               | \Device\NPF_{F159D0F7-EC8E-44F0-910F-BAADB5773137}       |   |      |
| Description        | Qualcomm Atheros Ar81xx series PCI-E Ethernet Controller |   |      |
| MAC Address        | fc-aa-14-92-aa-d7                                        |   |      |
| IP Address         | 192.168.1.31                                             |   |      |
| Link Type          | Ethernet (802.3)                                         |   | <br> |
| Current Link Speed | 1000 Mbps                                                |   | <br> |
| Max Payload Size   | 1500 bytes                                               |   | <br> |
| Media State        | Connected                                                |   |      |

- It is necessary to perform initial configuration to get started with the application.
- Under Mode Selection, select Normal Mode option and click on Start PacketCheck to get to the main PacketCheck GUI as shown below.

| PacketCheck -      | Initial config                                           | - | × |
|--------------------|----------------------------------------------------------|---|---|
|                    | Mode Selection                                           |   |   |
| I/F Selection      |                                                          |   |   |
| Qualcomm Atheros   | Ar81xx series PCI-E Ethernet Controller [192.168.1.31]   |   | - |
|                    | Start Packet Check                                       |   |   |
| Name               | \Device\NPF_{F159D0F7-EC8E-44F0-910F-BAADB5773137}       |   |   |
| Description        | Qualcomm Atheros Ar81xx series PCI-E Ethernet Controller |   |   |
| MAC Address        | fc-aa-14-92-aa-d7                                        |   |   |
| IP Address         | 192.168.1.31                                             |   |   |
| Link Type          | Ethernet (802.3)                                         |   |   |
| Current Link Speed | 1000 Mbps                                                |   |   |
| Max Payload Size   | 1500 bytes                                               |   |   |
| Media State        | Connected                                                |   |   |

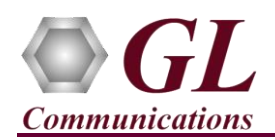

| View Report Windows Help                                                                                                    | mode - Untitled                                                                                                    |                                                                                                    |                                                                                                    |                                                                                                    |                                                                                                    |                                                                                                    |                                                                                                    |                                                                                                    |                                                                                                    |                                                                                                    |
|----------------------------------------------------------------------------------------------------|----------------------------------------------------------------------------------------------------|----------------------------------------------------------------------------------------------------|----------------------------------------------------------------------------------------------------|----------------------------------------------------------------------------------------------------|----------------------------------------------------------------------------------------------------|----------------------------------------------------------------------------------------------------|----------------------------------------------------------------------------------------------------|----------------------------------------------------------------------------------------------------|----------------------------------------------------------------------------------------------------|----------------------------------------------------------------------------------------------------|
| Normal Configuration                                                                                                    |                                                                                                    |                                                                                                    |                                                                                                    |                                                                                                    |                                                                                                    |                                                                                                    |                                                                                                    |                                                                                                    |                                                                                                    |                                                                                                    |
| Insert Add Delete Start/Sto<br>Joseft Steam<br>Configuration Start                                                                                                    | Stream Type User Defined  Type User Defined  File Based File Type HDL  File Name Traffic Generation Mode Traffic Generation Mode Traffic Generation Mode Based Note Note Note Note Note Note Note Note | Apply Stream Parameters                                                                                                    |                                                                                                    |                                                                                                    |                                                                                                    |                                                                                                    |                                                                                                    |                                                                                                    |                                                                                                    |                                                                                                    |
| Statistics                                                                                                    | C IFG (IFG value will be used)                                                                                                    |                                                                                                    |                                                                                                    |                                                                                                    |                                                                                                    |                                                                                                    |                                                                                                    |                                                                                                    |                                                                                                    |                                                                                                    |
| Reset 🔽 Show Default Stream                                                                                                    |                                                                                                    | PacketCheck Beset                                                                                                    | AUC Davas                                                                                                    |                                                                                                    |                                                                                                    |                                                                                                    |                                                                                                    |                                                                                                    |                                                                                                    |                                                                                                    |
|                                                                                                    |                                                                                                    |                                                                                                    | NIC Reset                                                                                                    | Uther Reset                                                                                                    |                                                                                                    |                                                                                                    |                                                                                                    |                                                                                                    |                                                                                                    |                                                                                                    |
| tistics                                                                                                    |                                                                                                    | Default Stream Statistics                                                                                                    | PacketCheck T                                                                                                    | Uther Reset                                                                                                    | NIC Tx                                                                                                    | NICBx                                                                                                    | Other Rx                                                                                                    | Cumulative Statistics                                                                                                    | Tx                                                                                                    | Rx                                                                                                    |
| tistics and and and and and and and and and and                                                                                                    |                                                                                                    | Default Stream Statistics<br>Total Frames                                                                                                    | PacketCheck T                                                                                                    | Uther Reset                                                                                                    | NIC Tx<br>0                                                                                                    | NIC Bx                                                                                                    | Other Rx<br>0                                                                                                    | Cumulative Statistics<br>Total Frames                                                                                                    | Tx<br>0                                                                                                    | Bx<br>0                                                                                                    |
| istics and an Name                                                                                                    |                                                                                                    | Default Stream Statistics<br>Total Frames<br>Rate<br>Non Test Frames                                                                                                    | PacketCheck T<br>0<br>0.00 bps                                                                                                    | Uther Reset Ix PacketCheck Rx 0 0.00 bps No.                                                                                                    | NIC Tx<br>0<br>0.00 bps                                                                                                    | NIC Rx<br>0<br>0.00 bps<br>-NΔ.                                                                                                 | Other Rx<br>0<br>0.00 bps<br>-NA-                                                                                                    | Cumulative Statistics<br>Total Frames<br>Rate<br>Non Test Frames                                                                                                    | Tx<br>0<br>0.00 bps                                                                                                    | 8x<br>0<br>0.00 bps                                                                                                    |
| istics mild in Name                                                                                                    |                                                                                                    | Default Stream Statistics<br>Total Frames<br>Rate<br>Non Test Frames<br>IP Frames                                                                                                    | PacketCheck T<br>0<br>0.00 bps<br>-NA-<br>0                                                                                                    | Uther Reset  Tx PacketCheck Rx  0  0.00 bps -NA- 0                                                                                                    | NIC Tx<br>0<br>0.00 bps<br>-NA-<br>0                                                                                           | NIC Rx<br>0<br>0.00 bps<br>-NA-<br>0                                                                                            | Other Bx<br>0<br>0.00 bps<br>-NA-<br>0                                                                                                    | Cumulative Statistics<br>Total Frames<br>Rate<br>Non Test Frames<br>IP Frames                                                                                                    | Tx<br>0<br>0.00 bps<br>0                                                                                                    | Rx<br>0<br>0.00 bps<br>0                                                                                                    |
| nld<br>n Name<br>on                                                                                                    |                                                                                                    | Default Stream Statistics<br>Total Frames<br>Rate<br>Non Test Frames<br>IIP Frames<br>UP Frames                                                                                                    | PacketCheck T<br>0<br>0.00 bps<br>-NA-<br>0                                                                                                    | Uther Reset<br>Tx PacketCheck Rx<br>0<br>0.00 bps<br>-NA-<br>0<br>0                                                                                                    | NIC Tx<br>0<br>0.00 bps<br>-NA-<br>0                                                                                           | NIC Rx<br>0<br>0.00 bps<br>-NA-<br>0                                                                                            | 0ther Bx<br>0<br>0.00 bps<br>-NA-<br>0                                                                                                    | Cumulative Statistics<br>Total Frames<br>Rate<br>Non Test Frames<br>IP Frames<br>UNP Frames                                                                                                    | Tx<br>0<br>0.00 bps<br>0<br>0                                                                                                    | Rx<br>0<br>0.00 bps<br>0<br>0                                                                                                    |
| stics Ind<br>mld<br>m Name<br>'<br>ion<br>tal Frames<br>To Torson                                                                                                    |                                                                                                    | Default Stream Statistics<br>Total Frames<br>Rate<br>Non Test Frames<br>IJP Frames<br>UDP Frames                                                                                                    | PacketCheck T<br>0<br>0.00 bps<br>-NA-<br>0<br>0                                                                                                    | Uther Reset  Tx PacketCheck Rx  0  0.00 bps  NA- 0  0  0                                                                                                    | NIC Tx<br>0<br>0.00 bps<br>-NA-<br>0<br>0                                                                                      | NIC Rx<br>0<br>0.00 bps<br>-NA-<br>0<br>0                                                                                       | 0ther Bx<br>0.00 bps<br>-NA-<br>0<br>0                                                                                                    | Cumulative Statistics<br>Total Frames<br>Rate<br>Non Test Frames<br>IP Frames<br>UDP Frames<br>TCR Excess                                                                                                    | Tx<br>0<br>0.00 bps<br>0<br>0<br>0                                                                                                    | 8x<br>0<br>0.00 bps<br>0<br>0<br>0                                                                                                    |
| intics and an and a set of the set of the se |                                                                                                    | Default Stream Statistics<br>Total Frames<br>Rate<br>Non Test Frames<br>UP Frames<br>TCP Frames<br>TCP Frames                                                                                                    | PacketCheck T<br>0<br>0.00 bps<br>-NA-<br>0<br>0<br>0<br>0                                                                                                    | Uther Heset<br>Tx PacketCheck Rx<br>0<br>0.00 bps<br>-NA-<br>0<br>0<br>0<br>0<br>0                                                                                                    | NIC Tx<br>0<br>0.00 bps<br>-NA-<br>0<br>0<br>0                                                                                 | NIC Bx<br>0.00 bps<br>-NA-<br>0<br>0<br>0                                                                                       | 0ther Rx<br>0<br>0.00 bps<br>-NA-<br>0<br>0<br>0                                                                                                    | Cumulative Statistics<br>Total Frames<br>Rate<br>Non Test Frames<br>IIP Frames<br>TCP Frames<br>TCP Frames<br>ICMP Frames                                                                                                    | Tx<br>0<br>0.00 bps<br>0<br>0<br>0<br>0                                                                                                    | Rx<br>0<br>0.00 bps<br>0<br>0<br>0<br>0                                                                                                    |
| stics                                                                                                    |                                                                                                    | Contractions of the second statistics<br>Total Frames<br>Rate<br>Non Test Frames<br>UPP Frames<br>UPP                                                                           | PacketCheck T<br>0<br>0.00 bps<br>-NA-<br>0<br>0<br>0<br>0<br>0<br>0                                                                                                    | Uther Heset IX PacketCheck Rx 0 0.000 bps -NA- 0 0 0 0 0 0 0 0 0 0 0 0 0 0 0 0 0 0 0                                                                                                    | NIC Tx<br>0<br>0.00 bps<br>-NA-<br>0<br>0<br>0<br>0                                                                            | NIC Rx<br>0<br>0.00 bps<br>-NA-<br>0<br>0<br>0<br>0<br>0                                                                        | 0ther Rx<br>0.00 bps<br>-NA-<br>0<br>0.00<br>0.00<br>0.00<br>0.00<br>0.00                                                                                                    | Cumulative Statistics<br>Total Frames<br>Rate<br>Non Test Frames<br>UDP Frames<br>UDP Frames<br>ICMP Frames<br>ICMP Frames                                                                                                    | Tx<br>0<br>0.00 bps<br>0<br>0<br>0<br>0<br>0                                                                                                    | Rx<br>0<br>0.00 bp:<br>0<br>0<br>0<br>0<br>0                                                                                                    |
| itics in a second second secon |                                                                                                    | Default Stream Statistics<br>Total Frames<br>Rate<br>Non Test Frames<br>UDP Frames<br>TCP Frames<br>ICMP Frames<br>IGMP Frames                                                                                                    | PacketCheck T<br>0.00 bps<br>-NA-<br>0<br>0<br>0<br>0<br>0<br>0<br>0<br>0<br>0                                                                                                    | Uther Heset<br>7x PacketCheck Rx<br>0<br>0.00 bps<br>-NA-<br>0<br>0<br>0<br>0<br>0<br>0<br>0<br>0<br>0<br>0<br>0<br>0<br>0                                                                                                    | NIC Tx<br>0<br>0.00 bps<br>-NA-<br>0<br>0<br>0<br>0<br>0<br>0                                                                  | NIC Bx<br>0<br>0.00 bps<br>-NA-<br>0<br>0<br>0<br>0<br>0<br>0                                                                   | 0ther Rx<br>0.00 bps<br>-NA-<br>0<br>0.00<br>0.00<br>0.00<br>0.00<br>0.00<br>0.00                                                                                                    | Cumulative Statistics<br>Total Frames<br>Rate<br>Non Test Frames<br>IDF Frames<br>UDP Frames<br>IDMP Frames<br>IDMP Frames<br>IDMP Frames                                                                                                    | Tx<br>0<br>0.00 bps<br>0<br>0<br>0<br>0<br>0<br>0<br>0<br>0                                                                                                    | Rx<br>0<br>0.00 bp:<br>0<br>0<br>0<br>0<br>0<br>0<br>0                                                                                                    |
| atics at a second second secon |                                                                                                    | Default Steam Statistics<br>Total Formes<br>Rate<br>Non Test Frames<br>UPP Formes<br>UDP Formes<br>IOMP Frames<br>IOMP Frames<br>IOMP Frames<br>IOMP Frames<br>Other L4 Protocol Formes<br>APP Bear set Formes                                                                                                    | PacketCheck T<br>0<br>0.00 bps<br>-NA-<br>0<br>0<br>0<br>0<br>0<br>0<br>0<br>0<br>0<br>0<br>0<br>0<br>0                                                                                                    | Uther Heset<br>7x<br>PacketCheck Rx<br>0<br>000 bps<br>-NA-<br>0<br>0<br>0<br>0<br>0<br>0<br>0<br>0<br>0                                                                                                    | NIC Tx<br>0<br>0.00 bps<br>-NA-<br>0<br>0<br>0<br>0<br>0<br>0<br>0<br>0<br>0                                                   | NIC Bx<br>0<br>0.00 bps<br>-NA-<br>0<br>0<br>0<br>0<br>0<br>0<br>0<br>0<br>0                                                    | Other Rx<br>0<br>0.00 bps<br>-NA-<br>0<br>0<br>0<br>0<br>0<br>0<br>0<br>0<br>0                                                                                                    | Cumulative Statistics<br>Total Frames<br>Rate<br>Non Test Frames<br>IDP Frames<br>TCP Frames<br>IDMP Frames<br>Other L4 Protocol Frames<br>Other L4 Protocol Frames                                                                                                    | Tx<br>0<br>0.00 bps<br>0<br>0<br>0<br>0<br>0<br>0<br>0<br>0<br>0<br>0                                                                                                    | Rx<br>0<br>0.00 bp<br>0<br>0<br>0<br>0<br>0<br>0<br>0<br>0<br>0                                                                                                    |
| atics at a second second secon |                                                                                                    | Default Stream Statics<br>Total Frames<br>Rote<br>Non Test Frames<br>UDP Frames<br>UDP Frames<br>ICMP Frames<br>ICMP Frames<br>Dhen L4 Fractor Frames<br>APD Request Frames                                                                                                    | PacketCheck T<br>0<br>0.00 bps<br>-NA-<br>0<br>0<br>0<br>0<br>0<br>0<br>0<br>0<br>0<br>0<br>0<br>0<br>0                                                                                                    | Unter Heset           Ix         PacketCheck Rx           0         000 bps           NA-         0           0         0           0         0           0         0           0         0           0         0           0         0           0         0           0         0           0         0           0         0           0         0           0         0           0         0                                                                                                    | NIC Tx<br>0<br>0.00 bps<br>-NA-<br>0<br>0<br>0<br>0<br>0<br>0<br>0<br>0<br>0<br>0                                              | NIC Rx<br>0<br>0.00 bps<br>-NA-<br>0<br>0<br>0<br>0<br>0<br>0<br>0<br>0<br>0<br>0<br>0                                          | Other Rx<br>0<br>0.00 bps<br>-NA-<br>0<br>0<br>0<br>0<br>0<br>0<br>0<br>0<br>0<br>0                                                                                                    | Cumulative Statistics<br>Total Frames<br>Rate<br>Non Text Frames<br>UDP Frames<br>UDP Frames<br>IGMP Frames<br>IGMP Frames<br>Other L4 Protocol Frames<br>ARP Request Frames                                                                                                    | Tx<br>0<br>0.00 bps<br>0<br>0<br>0<br>0<br>0<br>0<br>0<br>0<br>0<br>0<br>0<br>0<br>0<br>0<br>0                                                                                                    | Rx<br>0<br>0.00 bp<br>0<br>0<br>0<br>0<br>0<br>0<br>0<br>0<br>0<br>0<br>0                                                                                                    |
| atics                                                                                                    |                                                                                                    | Default Steam Statistics<br>Total Frames<br>IP Frames<br>UP Frames<br>UP Frames<br>IDM Frames<br>IDM Frames<br>IDM Frames<br>IDM Frames<br>IDM Frames<br>APR Request Frames<br>APR Request Frames<br>APR Request Frames<br>APR Presenter Frames                                                                                                    | PacketCheck T<br>0<br>0.00 bps<br>-NA-<br>0<br>0<br>0<br>0<br>0<br>0<br>0<br>0<br>0<br>0<br>0<br>0<br>0                                                                                                    | Uther Heset                                                                                                    | NIC Tx<br>0<br>0.00 bps<br>-NA-<br>0<br>0<br>0<br>0<br>0<br>0<br>0<br>0<br>0<br>0<br>0<br>0<br>0<br>0                          | NIC Rx<br>0<br>0.00 bps<br>-NA-<br>0<br>0<br>0<br>0<br>0<br>0<br>0<br>0<br>0<br>0<br>0<br>0<br>0<br>0                           | Other Rx<br>0<br>0.00 bps<br>-NA-<br>0<br>0<br>0<br>0<br>0<br>0<br>0<br>0<br>0<br>0<br>0<br>0<br>0                                                                                                    | Cumulative Statistics<br>Total Frames<br>Rate<br>IP Frames<br>UDP Frames<br>IDMP Frames<br>IDMP Frames<br>Other L4 Protocol Frames<br>ABP Request Frames<br>ABP Response Frames                                                                                                    | Tx<br>0.00 bps<br>0<br>0<br>0<br>0<br>0<br>0<br>0<br>0<br>0<br>0<br>0<br>0<br>0<br>0<br>0<br>0<br>0<br>0<br>0                                                                                                    | Rx<br>000 bp<br>0<br>0<br>0<br>0<br>0<br>0<br>0<br>0<br>0<br>0<br>0<br>0<br>0<br>0                                                                                                    |
| sics single set of the set of the |                                                                                                    | Default Stream Statistics     Total Frames     Rote     Non Test Frames     UDP Frames     UDP Frames     UDP Frames     UDP Frames     UDMP Frames     UDMP Frames     Dher L4 Protocol Frames     ApP Request Frames     Approx Frames     Dither Frames     Dither     Dither     Dither     Dither                                                                                                    | PacketCheck T<br>0.00 bps<br>-NA-<br>0<br>0<br>0<br>0<br>0<br>0<br>0<br>0<br>0<br>0<br>0<br>0<br>0                                                                                                    | Unter Heset         Ix         PacketCheck Rx           0         0.00 bps         ••••••           ••••••••••••••••••••••••••••••••••••                                                                                                    | NIC Tx 0 0.00 bps -NA- 0 0 0 0 0 0 0 0 0 0 0 0 0 0 0 0 0 0 0                                                                   | NIC Rx<br>0<br>0.00 bps<br>-NA-<br>0<br>0<br>0<br>0<br>0<br>0<br>0<br>0<br>0<br>0<br>0<br>0<br>0<br>0<br>0<br>0<br>0<br>0       | 0ther Rx<br>0<br>0.00 bps<br>-NA-<br>0<br>0<br>0<br>0<br>0<br>0<br>0<br>0<br>0<br>0<br>0<br>0<br>0<br>0<br>0<br>0<br>0<br>0                                                                                                    | Cumulative Statistics<br>Total Frames<br>Rate<br>Non Test Frames<br>IIP Frames<br>UOP Frames<br>IGMP Frames<br>IGMP Frames<br>IGMP Frames<br>Other LA Photocel Frames<br>APR Request Frames<br>Other Frames<br>Roadcast Frames                                                                                                    | Tx<br>0<br>0.00 bps<br>0<br>0<br>0<br>0<br>0<br>0<br>0<br>0<br>0<br>0<br>0<br>0<br>0<br>0<br>0<br>0<br>0<br>0<br>0                                                                                                    | Bx<br>0<br>0.00 bp<br>0<br>0<br>0<br>0<br>0<br>0<br>0<br>0<br>0<br>0<br>0<br>0<br>0<br>0<br>0<br>0<br>0<br>0<br>0                                                                                                    |
| tics  tics  tick  tick tick                                                                                                    |                                                                                                    | Default Steen Statistics<br>Total Frames<br>Rate<br>Non Test Frames<br>UCP Frames<br>UCP Frames<br>UCM Frames<br>UCM Frames<br>UCM Frames<br>Other L4 Protocol Frames<br>APR Pequent Frames<br>Other L4 Protocol Frames<br>Other L4 Protocol Frames<br>Other L4 Protocol Frames<br>Display Frames<br>Bioadcast Frames                                                                                                    | PacketCheck T<br>0<br>0.00 bps<br>-NA-<br>0<br>0<br>0<br>0<br>0<br>0<br>0<br>0<br>0<br>0<br>0<br>0<br>0                                                                                                    | Unter Heset           Ix         PacketCheck Rx           0         0.00 bps           NA-         0           0         0           0         0           0         0           0         0           0         0           0         0           0         0           0         0           0         0           0         0           0         0           0         0           0         0                                                                                                    | NIC Tx 0 0.00 bps -NA- 0 0 0 0 0 0 0 0 0 0 0 0 0 0 0 0 0 0 0                                                                   | NIC Rx<br>0<br>-NA-<br>0<br>0<br>0<br>0<br>0<br>0<br>0<br>0<br>0<br>0<br>0<br>0<br>0<br>0<br>0<br>0<br>0<br>0<br>0              | 0ther Bx<br>0<br>0.00 bps<br>-NA-<br>0<br>0<br>0<br>0<br>0<br>0<br>0<br>0<br>0<br>0<br>0<br>0<br>0<br>0<br>0<br>0<br>0<br>0<br>0                                                                                                    | Cumulative Statistics<br>Total Frames<br>Rate<br>UP Frames<br>UP Frames<br>UDP Frames<br>IDMF Frames<br>IDMF Frames<br>Disk L4 Protocol Frames<br>APR Request Frames<br>APR Request Frames<br>Broadcast Frames<br>Broadcast Frames                                                                                                    | Tx<br>0<br>0.00 bps<br>0<br>0<br>0<br>0<br>0<br>0<br>0<br>0<br>0<br>0<br>0<br>0<br>0<br>0<br>0<br>0<br>0<br>0<br>0                                                                                                    | R×<br>0<br>000 bp<br>0<br>0<br>0<br>0<br>0<br>0<br>0<br>0<br>0<br>0<br>0<br>0<br>0<br>0<br>0<br>0<br>0<br>0<br>0                                                                                                    |
| Nics Name Name Ual Frames Profess DFames DFames DFames Alt Frames Alt Frames  |                                                                                                    | Default Stream Statistics<br>Total Frames<br>Rote<br>Non Test Frames<br>UDP Frames<br>UDP Frames<br>IGMP Frames<br>GMP Frames<br>APP Request Frames<br>APP Request Frames<br>APP Request Frames<br>Broadcaft Frames<br>Broadcaft Frames<br>Motions frames                                                                                                    | NIC Reset           PacketCheck T           0           0.00 bps           -NA-           0           0           0           0           0           0           0           0           0           0           0           0           0           0           0           0           0           0           0           0           0           0           0           0                                                                                                    | Unter Heset [Ix PacketCheck Rx 0 0 0,000 bps NA. 0 0 0 0 0 0 0 0 0 0 0 0 0 0 0 0 0 0 0                                                                                                    | NIC Tx<br>0<br>0.00 bps<br>-NA-<br>0<br>0<br>0<br>0<br>0<br>0<br>0<br>0<br>0<br>0<br>0<br>0<br>0                               | NIC Bx<br>0<br>0.00 bps<br>-NA-<br>0<br>0<br>0<br>0<br>0<br>0<br>0<br>0<br>0<br>0<br>0<br>0<br>0<br>0<br>0<br>0<br>0<br>0<br>0  | Other Rx<br>0<br>0.00 bps<br>-NA-<br>0<br>0<br>0<br>0<br>0<br>0<br>0<br>0<br>0<br>0<br>0<br>0<br>0<br>0<br>0<br>0<br>0<br>0<br>0                                                                                                    | Cunstative Statistics<br>Tota Frames<br>Pranes<br>IP Frames<br>UDP Frames<br>UDP Frames<br>ICMP Frames<br>ICMP Frames<br>ICMP Frames<br>Other L4 Protocof Frames<br>APP Request Frames<br>APP Response Frames<br>Broadcast Frames                                                                                                    | Tx           0           0.00 bps           0           0           0           0           0           0           0           0           0           0           0           0           0           0           0           0           0           0           0           0           0           0           0           0                                                                                                    | Bx<br>0<br>000 bp<br>0<br>0<br>0<br>0<br>0<br>0<br>0<br>0<br>0<br>0<br>0<br>0<br>0<br>0<br>0<br>0<br>0<br>0<br>0                                                                                                    |
| tics                                                                                                    |                                                                                                    | Default Stream Statics<br>Total Frames<br>Rate<br>Non Test Frames<br>UDP Frames<br>UDP Frames<br>UDP Frames<br>UMP Frames<br>UMP Frames<br>Other L4 Protocol Frames<br>APR Pequest Frames<br>Broadcast Frames<br>Broadcast Frames<br>Broadcast Frames<br>Multicast Frames                                                                                                    | NIC Reset           PacketCheck T           0           0.00 bps           -NA-           0           0           0           0           0           0           0           0           0           0           0           0           0           0           0           0           0           0           0           0           0           0                                                                                                    | Uther Heeet IX 0 0 0 0 0 0 0 0 0 0 0 0 0 0 0 0 0 0                                                                                                    | NIC Tx<br>0<br>0.00 bps<br>-NA-<br>0<br>0<br>0<br>0<br>0<br>0<br>0<br>0<br>0<br>0<br>0<br>0<br>0                               | NIC Rx<br>0<br>0.00 bps<br>-NA-<br>0<br>0<br>0<br>0<br>0<br>0<br>0<br>0<br>0<br>0<br>0<br>0<br>0<br>0<br>0<br>0<br>0<br>0<br>0  | 0ther Rx<br>0<br>0.00 bps<br>•NA-<br>0<br>0<br>0<br>0<br>0<br>0<br>0<br>0<br>0<br>0<br>0<br>0<br>0<br>0<br>0<br>0<br>0<br>0<br>0                                                                                                    | Cumulative Statistics<br>Total Frames<br>Rate<br>Non Test Frames<br>UP Frames<br>UDP Frames<br>DMP Frames<br>DMP Frames<br>DMP Apple Strames<br>DMP Response Frames<br>DMP Response Frames<br>DMP Frames<br>Boodscaf Frames<br>Unideal Frames<br>Unideal Frames                                                                                                    | Tx           0           0.00 bps           0           0           0           0           0           0           0           0           0           0           0           0           0           0           0           0           0           0           0           0           0           0           0                                                                                                    | R×<br>0<br>0.00 bp<br>0<br>0<br>0<br>0<br>0<br>0<br>0<br>0<br>0<br>0<br>0<br>0<br>0<br>0<br>0<br>0<br>0<br>0<br>0                                                                                                    |
| atios                                                                                                    |                                                                                                    | Default Stream Statistics     Total Frames     Rote     Non Terl Frames     UP Frames     UDP Frames     UDP Frames     UDMP Frames     UMMP Frames     Other L4 Protocol Frames     APP Response Frames     Buadoast Frames     Buadoast Frames     Uncast Frames     Solucity Frames     Solucity Frames     Solucity Frames     Solucity Frames     Solucity Frames     Solucity Frames     Solucity Frames     Solucity Frames     Solucity     Solucity     Soluci                                                                                                    | NIC Heset           PacketCheck T           0           0.00 bps           NA-           0           0           0           0           0           0           0           0           0           0           0           0           0           0           0           0           0           0           0           0           0           0           0           0                                                                                                    | Uther Heiset IX Content Preset Content Content | NIC Tx<br>0<br>0.000 bps<br>NA-<br>0<br>0<br>0<br>0<br>0<br>0<br>0<br>0<br>0<br>0<br>0<br>0<br>0                               | NIC Rx<br>0<br>0.000 bps<br>-NA-<br>0<br>0<br>0<br>0<br>0<br>0<br>0<br>0<br>0<br>0<br>0<br>0<br>0<br>0<br>0<br>0<br>0<br>0<br>0 | 0ther Rx<br>0<br>0.00 bps<br>-NA-<br>0<br>0<br>0<br>0<br>0<br>0<br>0<br>0<br>0<br>0<br>0<br>0<br>0<br>0<br>0<br>0<br>0<br>0<br>0                                                                                                    | Cunudative Statistics<br>Tota Frames<br>Rate<br>The Frames<br>IDP Frames<br>UDP Frames<br>IDMP Frames<br>IDMP Frames<br>Other L4 Protocol Frames<br>Other L4 Protocol Frames<br>Other Frames<br>Broadcast Frames<br>Multicast Frames<br>Multicast Frames<br>Multicast Frames<br>Multicast Frames<br>Multicast Frames<br>Multicast Frames                                                                                                    | Tx           0           0.00 bps           0           0           0           0           0           0           0           0           0           0           0           0           0           0           0           0           0           0           0           0           0           0           0           0           0                                                                                                    | R×<br>0<br>0.00 bp<br>0<br>0<br>0<br>0<br>0<br>0<br>0<br>0<br>0<br>0<br>0<br>0<br>0<br>0<br>0<br>0<br>0<br>0<br>0                                                                                                    |
| stics states of the second second sec |                                                                                                    | Default Stream Statics<br>Total Frames<br>Rate<br>Non Test Frames<br>IDP Frames<br>UDP Frames<br>UDP Frames<br>UDP Frames<br>UDM Frames<br>Other L4 Protocol Frames<br>APR Pequest Frames<br>Broadcast Frames<br>Uncest Frames<br>Broadcast Frames<br>Broadcast | NIL Reset           PacketCheck T           0           0.00 bps           +NA-           0           0           0           0           0           0           0           0           0           0           0           0           0           0           0           0           0           0           0           0           0           0           0           0                                                                                                    | Uther Hreet<br>Ix РаскеСheck Rи<br>0<br>0<br>0<br>0<br>0<br>0<br>0<br>0<br>0<br>0<br>0<br>0<br>0                                                                                                    | NIC Tx<br>0<br>0.00 bps<br>-NA-<br>0<br>0<br>0<br>0<br>0<br>0<br>0<br>0<br>0<br>0<br>0<br>0<br>0<br>0<br>0<br>0<br>0<br>0<br>0 | NIC Rx<br>0<br>0.00 bps<br>-NA-<br>0<br>0<br>0<br>0<br>0<br>0<br>0<br>0<br>0<br>0<br>0<br>0<br>0<br>0<br>0<br>0<br>0<br>0<br>0  | 0ther Rx<br>0<br>0.00 bps<br>-NA-<br>0<br>0<br>0<br>0<br>0<br>0<br>0<br>0<br>0<br>0<br>0<br>0<br>0<br>0<br>0<br>0<br>0<br>0<br>0                                                                                                    | Cunulative Statistics<br>Torda Frames<br>Rate<br>Non Test Frames<br>IJP Frames<br>UOP Frames<br>TCP Frames<br>Differ A Photocol Frames<br>Differ A Photocol Frames<br>APP Request Frames<br>Differ Apple Frames<br>Differ Apple Frames<br>Multicast Frames<br>Multicast Frames<br>65, 127 Length Frames<br>65, 127 Length Frames                                                                                                    | Tx           0           0.00 bps           0           0           0           0           0           0           0           0           0           0           0           0           0           0           0           0           0           0           0           0           0           0           0           0           0           0                                                                                                    | Rx<br>0<br>0.00 bp<br>0<br>0<br>0<br>0<br>0<br>0<br>0<br>0<br>0<br>0<br>0<br>0<br>0<br>0<br>0<br>0<br>0<br>0<br>0                                                                                                    |
| iscs                                                                                                    |                                                                                                    | Default Steam Statistics     Total Frames     Rote     Non Terl Frames     UP Frames     UDP Frames     UDP Frames     UDP Frames     UDMP Frames     UDMP Frames     UDMP Frames     Differ L4 Protocol Frames     APP Request Frames     Buadoat Frames     Unicst Frames     Suddaat Frames     Si Length Frames     26, 511 Length Frames     26, 511 Length Frames                                                                                                    | NIC Reset         PacketCheck T           0         0           0.00 bps         NA-           0         0           0         0           0         0           0         0           0         0           0         0           0         0           0         0           0         0           0         0           0         0           0         0           0         0           0         0           0         0           0         0                                                                                                    | Uther Hreet<br>IX PacketCheck Rx<br>0.00 bps<br>NA-<br>0<br>0<br>0<br>0<br>0<br>0<br>0<br>0<br>0<br>0<br>0<br>0<br>0                                                                                                    | NIC Tx<br>0<br>0.00 bps<br>NA-<br>0<br>0<br>0<br>0<br>0<br>0<br>0<br>0<br>0<br>0<br>0<br>0<br>0                                | NIC Rx<br>0<br>0.00 bps<br>-NA-<br>0<br>0<br>0<br>0<br>0<br>0<br>0<br>0<br>0<br>0<br>0<br>0<br>0<br>0<br>0<br>0<br>0<br>0<br>0  | Other Rx<br>0 000 bps<br>-NA-<br>0 000<br>0 000<br>0 000<br>0 000<br>0 000<br>0 000<br>0 000<br>0 000<br>0 000<br>0 000<br>0 000<br>0 0000<br>0 0000<br>0 000000                                                                                                    | Cundative Statistics<br>Total Frames<br>Rate<br>Net Frames<br>IVDP Frames<br>UDP Frames<br>IDMP Frames<br>IDMP Frames<br>IDMP Frames<br>Other L4 Protocol Frames<br>Other IAP Request Frames<br>APR Response Frames<br>Multicaet Frames<br>Multicaet Frames<br>Multicaet Frames<br>St. 1227 Anther Frames<br>128, 252 Length Frames<br>128, 255 Length Frames                                                                                                    | Tx           0           0.00 bps           0           0           0           0           0           0           0           0           0           0           0           0           0           0           0           0           0           0           0           0           0           0           0           0           0                                                                                                    | Rx<br>0000bp<br>0000<br>0000<br>0000<br>0000<br>00000<br>00000<br>000000                                                                                                    |
| iccs   id all Name of Lander State State S |                                                                                                    | Default Stream Statics     Total Frames     Rate     Non Test Frames     Non Test Frames     UPO Frames     UPO Frames     UDO Frames     UDM Frames     UMM Frames     Other LA Protocol Frames     Other Frames     Broadcast Frames     Unicat Frames     Broadcast Frames     Unicat Frames     Statisticat Frames     Statisticat Frames     Statisticat     Statisticat     Statist     Statisticat     Statistatist     Statistatist     Statistic                                                                                                    | NIC Reset           PacketCheck T           0           0           0           0           0           0           0           0           0           0           0           0           0           0           0           0           0           0           0           0           0           0           0           0           0           0           0           0           0           0           0           0           0           0                                                                                                    | Uner Heet<br>Ix РаскеСheck Rи<br>0<br>0<br>0<br>0<br>0<br>0<br>0<br>0<br>0<br>0<br>0<br>0<br>0                                                                                                    | NIC Tx<br>0<br>0.00 bps<br>-NA-<br>0<br>0<br>0<br>0<br>0<br>0<br>0<br>0<br>0<br>0<br>0<br>0<br>0                               | NIC R: 0<br>0.00 bps<br>-NA-<br>0<br>0<br>0<br>0<br>0<br>0<br>0<br>0<br>0<br>0<br>0<br>0<br>0<br>0<br>0<br>0<br>0<br>0<br>0     | Other Rx<br>0<br>0.00 bps<br>-NA-<br>0<br>0<br>0<br>0<br>0<br>0<br>0<br>0<br>0<br>0<br>0<br>0<br>0                                                                                                    | Currulative Statistics<br>Total Frames<br>Rate<br>Non Test Frames<br>IUP Frames<br>UDP Frames<br>IDMP Frames<br>IDMP Frames<br>IDMP Frames<br>Other L4 Protocol Frames<br>Other L4 Protocol Frames<br>Other L4 Protocol Frames<br>Other L4 Protocol Frames<br>Broadcast Frames<br>Bit Lacopt Frames<br>Bit Lacopt Frames<br>Bit Lacopt Frames<br>Bit Lacopt Frames<br>Bit Lacopt Frames<br>Bit Lacopt Frames<br>District Frames<br>Bit Lacopt Frames<br>District Frames<br>Bit Lacopt Frames<br>District Frames<br>Bit Lacopt Frames<br>District Frames<br>District Frames<br>Bit Lacopt Frames<br>District Frames<br>District Frames<br>Bit Lacopt Frames<br>District Frames<br>District Frames                                                                                                    | Τκ           0           0.000 bps           0           0           0           0           0           0           0           0           0           0           0           0           0           0           0           0           0           0           0           0           0           0           0           0                                                                                                    | Rx<br>0<br>000bg<br>0<br>0<br>0<br>0<br>0<br>0<br>0<br>0<br>0<br>0<br>0<br>0<br>0<br>0<br>0<br>0                                                                                                    |
| iscs in a second second |                                                                                                    | Default Steam Statistics     Total Frames     Rote     Non Terl Frames     UDP Frames     UDP Frames     UDP Frames     UDP Frames     UDMP Frames     UDMP Frames     UDMP Frames     Differ L4 Protocol Frames     APP Response Frames     Broadcast Frames     Unicast Frames     Multicast Frames     Multicast Frames     25, 212 Length Frames     25, 511 Length Frames     25, 511 Length Frames     25, 511 Length Frames     25, 511 Length Frames     25, 511 Length Frames     25, 511 Length Frames     25, 511 Length Frames     25, 511 Length Frames     124, 1518 Length Frames                                                                                                    | NIC rest<br>PacketCheck T<br>0<br>000bps<br>NAA<br>0<br>0<br>0<br>0<br>0<br>0<br>0<br>0<br>0<br>0<br>0<br>0<br>0<br>0<br>0<br>0<br>0<br>0                                                                                                    | Uther Hreet<br>IX PacketCheck Rx<br>0,00 bps<br>NA,<br>0<br>0<br>0<br>0<br>0<br>0<br>0<br>0<br>0<br>0<br>0<br>0<br>0                                                                                                    | NIC Tx<br>0<br>0.00 bps<br>-NA-<br>0<br>0<br>0<br>0<br>0<br>0<br>0<br>0<br>0<br>0<br>0<br>0<br>0                               | NIC Rx<br>0<br>0.00 bps<br>-NA-<br>0<br>0<br>0<br>0<br>0<br>0<br>0<br>0<br>0<br>0<br>0<br>0<br>0                                | Other Rx<br>0<br>0.00 bps<br>-NA-<br>0<br>0<br>0<br>0<br>0<br>0<br>0<br>0<br>0<br>0<br>0<br>0<br>0<br>0<br>0<br>0<br>0<br>0<br>0                                                                                                    | Cunudative Statistics<br>Total Frames<br>Rate<br>No Frames<br>UDP Frames<br>UDP Frames<br>UDP Frames<br>ICMP Frames<br>ICMP Frames<br>Other L4 Protocol Frames<br>Other L4 Protocol Frames<br>Other Frames<br>Broadcast Frames<br>Multicad Frames<br>Multicad Frames<br>Broadcast Frames<br>Multicad Frames<br>Broadcast Frames<br>Sci Longh Frames<br>Biol Longh Frames<br>Sci Longh Frames<br>Sci Longh Frames<br>Sci Longh Frames<br>Sci Longh Frames<br>Sci Langh Frames                                                                                                    | Tx           0           0.00 bps           0           0           0           0           0           0           0           0           0           0           0           0           0           0           0           0           0           0           0           0           0           0           0           0           0           0           0                                                                                                    | Ви<br>0<br>0<br>0<br>0<br>0<br>0<br>0<br>0<br>0<br>0<br>0<br>0<br>0                                                                                                    |
| sics   id have been been been been been been been be                                                                                                    |                                                                                                    | Default Stream Statics     Total Frames     Rate     Non Test Frames     IUOP Frames     UDP Frames     UDP Frames     UDP Frames     UDP Frames     UDP Frames     UDP Frames     UDP Frames     UDP Frames     UDP Frames     UDP Frames     UDP Frames     UDP Frames     UDP Frames     UDP Frames     UDP Frames     UDP Frames     Broadcast Frames     Unicast Frames     Unicast Frames     Unicast Frames     Unicast Frames     UDP Frames     Exampliframes     Exampliframes     Exampliframes     Ze Stategniframes     Ze Stategniframes     Ze Stategniframes     Ze Stategniframes     Ze Stategniframes     Ze Stategniframes     Ze Stategniframes     Ze Stategniframes     Ze Stategniframes     Stategniframes     Ze Stategniframes     Ze Stategniframe     Ze Stategniframe     Ze Stategniframe     Z                                                                                                    | Nic Frest           PacketCheck T           0           0           0           0           0           0           0           0           0           0           0           0           0           0           0           0           0           0           0           0           0           0           0           0           0           0           0           0           0           0           0           0           0           0           0           0           0           0           0           0                                                                                                    | Under Heiset<br>Tx PacketCheck Rx<br>0.00 bps<br>NA-<br>0<br>0<br>0<br>0<br>0<br>0<br>0<br>0<br>0<br>0<br>0<br>0<br>0                                                                                                    | NIC Tx<br>0<br>0.00 bps<br>NA-<br>0<br>0<br>0<br>0<br>0<br>0<br>0<br>0<br>0<br>0<br>0<br>0<br>0                                | NIC R: 0<br>0.00 bps<br>-NA-<br>0<br>0<br>0<br>0<br>0<br>0<br>0<br>0<br>0<br>0<br>0<br>0<br>0<br>0<br>0<br>0<br>0<br>0<br>0     | Dther Rx<br>0<br>0.00 bps<br>NA-<br>0<br>0<br>0<br>0<br>0<br>0<br>0<br>0<br>0<br>0<br>0<br>0<br>0<br>0<br>0<br>0<br>0<br>0<br>0                                                                                                    | Currulative Statistics<br>Toda Fannes<br>Hall<br>Non Test Frames<br>IDP Frames<br>UDP Frames<br>ICMP Frames<br>ICMP Frames<br>ICMP Frames<br>ICMP Frames<br>Other L4 Protocol Frames<br>Other L4 Protocol Frames<br>Other Frames<br>Which Frames<br>64 Length Frames<br>65 L27 Length Frames<br>65 L27 Length Frames<br>50 L21 Longth Frames<br>50 L21 Longth Frames<br>50 L21 L518 Length Frames<br>50 L21 L518 Length Frames<br>50 L518 Length Frames<br>50 L518 Length Frames                                                                                                    | Τκ           0         0.00 bps           0         0           0         0           0         0           0         0           0         0           0         0           0         0           0         0           0         0           0         0           0         0           0         0           0         0           0         0           0         0           0         0                                                                                                    | Rx           0           000bg           0           0           0           0           0           0           0           0           0           0           0           0           0           0           0           0           0           0           0           0           0           0           0           0           0           0           0                                                                                          |
| atics   infl  infl  infl  infl  infl  infl  infl  infl  infl  infl  infl  infl  infl  infl  infl  infl  infl  infl  infl  infl  infl  infl infl infl infl infl infl infl infl                                                                                                    |                                                                                                    | Default Steam Statistics     Total Frames     Rote     Non Test Frames     UDP Frames     UDP Frames     UDP Frames     UDP Frames     UDMP Frames     UDMP Frames     UDMP Frames     Differ L4 Protocol Frames     APP Response Frames     APP Response Frames     Unicat Frames     Unicat Frames     Unicat Frames     Status     265 ST1 Leight Frames     26, 275 Leight Frames     1024, 1518 Leight Frames     1024, 1518 Leight Frames     1024, 1518 Leight Frames     1024, 1518 Leight Frames     1024, 1518 Leight Frames     1024, 1518 Leight Frames     1024, 1518 Leight Frames     1024, 1518 Leight Frames     1024, 1518 Leight Frames     1024, 1518 Leight Frames     1024, 1518 Leight Frames     1024, 1518 Leight Frames     1024, 1518 Leight Frames     1024                                                                                                    | Nic Frest         PacketCheck T           PacketCheck T         0.00 bps           0.00 bps         NAA           0         0           0         0           0         0           0         0           0         0           0         0           0         0           0         0           0         0           0         0           0         0           0         0           0         0           0         0           0         0           0         0           0         0           0         0           0         0                                                                                                    | Under Hreier<br>IX PacketCheck Rx<br>0,00 bps<br>NA+<br>0<br>0<br>0<br>0<br>0<br>0<br>0<br>0<br>0<br>0<br>0<br>0<br>0                                                                                                    | NIC Tx<br>0<br>0.000 bps<br>NA-<br>0<br>0<br>0<br>0<br>0<br>0<br>0<br>0<br>0<br>0<br>0<br>0<br>0                               | NIC Rx<br>0<br>0.00 bps<br>-NA-<br>0<br>0<br>0<br>0<br>0<br>0<br>0<br>0<br>0<br>0<br>0<br>0<br>0                                | Other Rx<br>0<br>0.00 bps<br>NA-<br>0<br>0<br>0<br>0<br>0<br>0<br>0<br>0<br>0<br>0<br>0<br>0<br>0                                                                                                    | Cunudative Statistics<br>Total Frames<br>Rate<br>Not Trans Frames<br>Not Trans Frames<br>UDP Frames<br>TCP Frames<br>ICMP Frames<br>Other L4 Protocol Frames<br>Other L4 Protocol Frames<br>Other L4 Protocol Frames<br>Other L4 Protocol Frames<br>Other L4 Protocol Frames<br>Broadcast Frames<br>Multicast Frames<br>Multicast Frames<br>Bit Length Frames<br>Bit Length Frames<br>Status Length Frames<br>> 1518 Length Frames                                                                                                    | Tx           0         00bps           0         0           0         0           0         0           0         0           0         0           0         0           0         0           0         0           0         0           0         0           0         0           0         0           0         0           0         0           0         0           0         0           0         0           0         0                                                                                                    | Rx           0           0.00 bp           0           0           0           0           0           0           0           0           0           0           0           0           0           0           0           0           0           0           0           0           0           0           0           0           0           0                                                                                                    |
| atios Infl Infl Infl Infl Infl Infl Infl Infl                                                                                                    |                                                                                                    | Default Stream Statics     Total Frames     Rate     Non Test Frames     IP Frames     UDP Frames     UDP Frame     UDP Frames     UDP Frame     UDP Frame     UDP Fram     UDP Frame     UDP     UDP     UDP     UDP     UDP     UDP                                                                                                    | PacketCheck T           000 bps           4Ac           0           0           0           0           0           0           0           0           0           0           0           0           0           0           0           0           0           0           0           0           0           0           0           0           0           0           0           0           0           0           0           0           0           0           0           0           0           0           0           0           0           0           0           0           0           0           0           0           0           0                                                                                                    | Under Heiser<br>Tx PacketCheck Rx<br>0.00 bps<br>NA-<br>0<br>0<br>0<br>0<br>0<br>0<br>0<br>0<br>0<br>0<br>0<br>0<br>0                                                                                                    | NIC Tx<br>0<br>000bps<br>-NA-<br>0<br>0<br>0<br>0<br>0<br>0<br>0<br>0<br>0<br>0<br>0<br>0<br>0<br>0<br>0<br>0<br>0<br>0<br>0   | NIC Rx<br>0<br>000 bps<br>-NA-<br>0<br>0<br>0<br>0<br>0<br>0<br>0<br>0<br>0<br>0<br>0<br>0<br>0<br>0<br>0<br>0<br>0<br>0<br>0   | Dther Rx<br>0 0.00 bps<br>-NA-<br>0 0<br>0 0<br>0 0<br>0 0<br>0 0<br>0 0<br>0 0<br>0 0<br>0 0<br>0                                                                                                    | Currulative Statistics<br>Total Frames<br>IP Frames<br>UDP Frames<br>UDP Frames<br>ICMP Frames<br>ICMP Frames<br>ICMP Frames<br>ICMP Frames<br>Other L4 Protocel Frames<br>APP Request Frames<br>APP Request Frames<br>Whickast Frames<br>Multicast Frames<br>64 Length Frames<br>65, 127 Length Frames<br>512, 1023 Length Frames<br>> 1518 Length Frames                                                                                                    | Tx           0.00 bps           0           0           0           0           0           0           0           0           0           0           0           0           0           0           0           0           0           0           0           0           0           0           0           0           0           0           0           0                                                                                                    | Rx           0         0.00 bp           0         0           0         0           0         0           0         0           0         0           0         0           0         0           0         0           0         0           0         0           0         0           0         0           0         0           0         0           0         0           0         0                                                              |
| tics in Mame in Mame i |                                                                                                    | Default Stream Statics     Total Frames     Rate     Non Test Frames     Rate     Non Test Frames     UP Frames     UP Frames     UDP Frames     UDP Fr                                                                                                    | Nic Frest         PacketCheck T           PacketCheck T         0           0.00 bps         NA           0         0           0         0           0         0           0         0           0         0           0         0           0         0           0         0           0         0           0         0           0         0           0         0           0         0           0         0           0         0           0         0           0         0           0         0           0         0           0         0           0         0           0         0           0         0           0         0           0         0           0         0           0         0           0         0           0         0           0         0           0         0           0         0      0 | Under Heeet IX PacketCheck Rx 0 000 bps NAx 0 0 0 0 0 0 0 0 0 0 0 0 0 0 0 0 0 0 0                                                                                                    | NIC Tx<br>0<br>0.000 bps<br>NA-<br>0<br>0<br>0<br>0<br>0<br>0<br>0<br>0<br>0<br>0<br>0<br>0<br>0                               | NIC Rx<br>0<br>0.000 bps<br>-VA-<br>0<br>0<br>0<br>0<br>0<br>0<br>0<br>0<br>0<br>0<br>0<br>0<br>0<br>0<br>0<br>0<br>0<br>0<br>0 | Other Rx<br>0<br>0.00 bps<br>-NA-<br>0<br>0<br>0<br>0<br>0<br>0<br>0<br>0<br>0<br>0<br>0<br>0<br>0                                                                                                    | Cunudative Statistics<br>Total Frames<br>Rate<br>Non Test Frames<br>IPD Forces<br>TCP Frames<br>ICMP Frames<br>ICMP Frames<br>ICMP Frames<br>Other L4 Protocol Frames<br>Other L4 Protocol Frames<br>APP Request Frames<br>Muticast Frames<br>Muticast Frames<br>Muticast Frames<br>Muticast Frames<br>51,227 Length Frames<br>51,21 Length Frames<br>122,255 Length Frames<br>122,251 Length Frames<br>122,251 Length Frames                                                                                                    | Tx           0         00bps           0         0           0         0           0         0           0         0           0         0           0         0           0         0           0         0           0         0           0         0           0         0           0         0           0         0           0         0           0         0           0         0                                                                                                    | Bx           0         000 bp           0         0           0         0           0         0           0         0           0         0           0         0           0         0           0         0           0         0           0         0           0         0           0         0           0         0           0         0           0         0                                                                                     |
| inics in Mame inics in Mame inics in Mame inic All Frames ID Funnes ID Funnes ID Funnes ID Funnes ID Funnes ID Funnes ID Funnes ID Funnes ID Funnes ID Funnes ID Funnes ID Games Funnes Funnes Funnes Funnes Funnes Funnes Funnes Funnes ID Game Funnes Funnes ID Game Funnes Funnes ID Game Funnes Funnes ID Game Funnes Funnes ID Game Funnes Funnes ID Game Funnes ID Game  |                                                                                                    | Default Stream Statutics           Default Stream Statutics           Rote           Non Test Frames           IP Frames           UDP Frames           TOMP Frames           UDP Frames           UDP Frames           UDP Frames           UDP Frames           UDP Frames           UDP Frames           UDP Frames           UDP Frames           UDP Frames           UDP Frames           UDP Frames           UDP Frames           Unicat Frames           Unicat Frames           Status           Status           UDP Frames           122 Length Frames           123 ZES Length Frames           124 ZST Length Frames           126 ZST Length Frames           127 LOS Length Frames           128 ZST Length Frames           120 ZS Length Frames           120 ZST Length Frames           120 ZST Length Frames           120 ZST Length Frames           120 ZST Length Frames           120 ZST Length Frames           120 ZST Length Frames           120 ZST Length Frames           120 ZST Length Frames           120 Z                                                                                                    | PacketCheck T           000 bps           4Max           0           0           0           0           0           0           0           0           0           0           0           0           0           0           0           0           0           0           0           0           0           0           0           0           0           0           0           0           0           0           0           0           0           0           0           0           0           0           0           0           0           0           0           0           0           0           0           0           0           0      0                                                                                                    | Under Heiser<br>Tx PacketCheck Rx<br>0.00 bps<br>NA-<br>0<br>0<br>0<br>0<br>0<br>0<br>0<br>0<br>0<br>0<br>0<br>0<br>0                                                                                                    | NIC Tx<br>0<br>0.000 bps<br>-NA-<br>0<br>0<br>0<br>0<br>0<br>0<br>0<br>0<br>0<br>0<br>0<br>0<br>0                              | NIC Rx<br>0<br>000 bps<br>-NA-<br>0<br>0<br>0<br>0<br>0<br>0<br>0<br>0<br>0<br>0<br>0<br>0<br>0<br>0<br>0<br>0<br>0<br>0<br>0   | Other Rx           0           0.00 bps           -NA-           0           0           0           0           0           0           0           0           0           0           0           0           0           0           0           0           0           0           0           0           0           0           0           0           0           0           0           0           0           0           0           0           0           0           0           0           0           0           0           0           0           0           0           0           0           0           0           0           0 | Cunudative Statistics<br>Tota Frames<br>IP Frames<br>IDP Frames<br>UDP Frames<br>ICMP Frames<br>ICMP Frames<br>ICMP Frames<br>Other L4 Protocol Frames<br>APP Request Frames<br>Other Frames<br>Biotecher Frames<br>64 Length Frames<br>65 L27 Length Frames<br>55 L27 Length Frames<br>55 L27 Length Frames<br>53 L2 Length Frames<br>> 1518 Length Frames                                                                                                    | Tx           0.00 bps           0           0           0           0           0           0           0           0           0           0           0           0           0           0           0           0           0           0           0           0           0           0           0           0           0           0           0           0           0           0           0           0           0           0                                                                                                    | Rx           0         0.00 bp           0         0           0         0           0         0           0         0           0         0           0         0           0         0           0         0           0         0           0         0           0         0           0         0           0         0           0         0           0         0           0         0           0         0                                        |
| ation Mame Anno Anno Anno Anno Anno Anno Anno Ann                                                                                                    |                                                                                                    | Default Stream Statics           Default Stream Statics           Role           Non Test Frames           IP Frames           UDP Frames           UDP Frames           UDM Frames           IDM Frames           IDM Frames           IDM Frames           IDM Frames           IDM Frames           IDM Frames           Differ Frames           Broadcast Frames           Uncest Frames           IDM Frames           Status           255 Langth Frames           1024_USB Length Frames           1024_USB Length Frames           1024_USB Length Frames           1024_USB Length Frames           Status           Duation           Fie Recording Status                                                                                                    | NIC Freed<br>PacketCheck T<br>0 000 bps<br>NAA<br>0 000 bps<br>0 000 bps<br>0 0<br>0 0<br>0 0<br>0 0<br>0 0<br>0 0<br>0 0<br>0 0<br>0 0<br>0                                                                                                    | Unter Heet<br>Ix PacketCheek Bx<br>0.00 bps<br>NA-<br>0<br>0<br>0<br>0<br>0<br>0<br>0<br>0<br>0<br>0<br>0<br>0<br>0                                                                                                    | NIC Tx<br>0<br>0.00 bps<br>NA-<br>0<br>0<br>0<br>0<br>0<br>0<br>0<br>0<br>0<br>0<br>0<br>0<br>0<br>0<br>0<br>0<br>0<br>0<br>0  | NIC Rx<br>0<br>0.000 bps<br>-NA-<br>0<br>0<br>0<br>0<br>0<br>0<br>0<br>0<br>0<br>0<br>0<br>0<br>0<br>0<br>0<br>0<br>0<br>0<br>0 | Other Rx<br>0<br>0.00 bps<br>-NA-<br>0<br>0<br>0<br>0<br>0<br>0<br>0<br>0<br>0<br>0<br>0<br>0<br>0                                                                                                    | Cunulative Statistics<br>Total Frames<br>Rate<br>Non Test Frames<br>IP Frames<br>UCP Frames<br>ICMP Frames<br>ICMP Frames<br>ICMP Frames<br>Other L4 Protocol Frames<br>APR Request Frames<br>APR Response Frames<br>Muticast Frames<br>Muticast Frames<br>Muticast Frames<br>65, 122 Length Frames<br>122, 255 Length Frames<br>122, 255 Length Frames<br>124, 1518 Length Frames<br>> 1518 Length Frames                                                                                                    | Τκ           0.00 bps           0           0           0           0           0           0           0           0           0           0           0           0           0           0           0           0           0           0           0           0           0           0           0           0           0           0                                                                                                    | Bx           0         000 bp           0         0           0         0           0         0           0         0           0         0           0         0           0         0           0         0           0         0           0         0           0         0           0         0           0         0           0         0                                                                                                    |
|                                                                                                    |                                                                                                    | Default Stream Statutics           Total Frames           Rote           Non Test Frames           UP Frames           UD Frames           TOT In Transes           UD Frames           UD Frames           Unicat Frames           Status           Status           Duration           File Recording Status                                                                                                    | NIC Free           0           000 bps           NA           000 bps           NA           0           000 bps           NA           000 bps           NA           000 bps           000 bps           000 bps           000 bps           000 bps           000 bps           000 bps           000 bps           000 bps           00 bps             | Under Hreier<br>Ix PacketCheck Rx<br>0.00 bps<br>NA-<br>0<br>0<br>0<br>0<br>0<br>0<br>0<br>0<br>0<br>0<br>0<br>0<br>0                                                                                                    | NIC Tx<br>0<br>0.000 bps<br>NA-<br>0<br>0<br>0<br>0<br>0<br>0<br>0<br>0<br>0<br>0<br>0<br>0<br>0                               | NIC Bx<br>0<br>0.000 bps<br>-NA-<br>0<br>0<br>0<br>0<br>0<br>0<br>0<br>0<br>0<br>0<br>0<br>0<br>0<br>0<br>0<br>0<br>0<br>0<br>0 | Other Rx<br>0<br>0<br>0<br>0<br>0<br>0<br>0<br>0<br>0<br>0<br>0<br>0<br>0                                                                                                    | Cundative Statistics<br>Tota Frames<br>Rate<br>Prames<br>IDP Frames<br>IDP Frames<br>IDMP Frames<br>IDMP Frames<br>IDMP Frames<br>Other L4 Protocol Frames<br>Other L4 Protocol Frames<br>Other Frames<br>Broadcast Frames<br>Broadcast Frames<br>64 Length Frames<br>65 L27 Length Frames<br>51 22 Longth Frames<br>51 22 Longth Frames<br>51 22 Longth Frames<br>51 22 Longth Frames<br>51 22 Longth Frames<br>51 22 Longth Frames<br>51 22 Longth Frames                                                                                                    | Tx           0         000 bps           0         0           0         0           0         0           0         0           0         0           0         0           0         0           0         0           0         0           0         0           0         0           0         0           0         0           0         0           0         0                                                                                                    | Bx 0 0 0 0 0 0 0 0 0 0 0 0 0 0 0 0 0 0 0                                                                                                    |
| atics                                                                                                    |                                                                                                    | Default Stream Statics           Default Stream Statics           Role           Non Test Frames           IP Frames           UDP Frames           UDP Frames           UDP Frames           UDP Frames           UDP Frames           UDP Frames           UDP Frames           UDP Frames           UDP Frames           UDP Frames           UDP Frames           UDP Frames           UDP Frames           Broadcast Frames           Multicast Frames           Status           Status           Status           Status           Status           Davison                                                                                                    | NIC Freed<br>PacketCheck T<br>0<br>000bps<br>NAA<br>0<br>0<br>0<br>0<br>0<br>0<br>0<br>0<br>0<br>0<br>0<br>0<br>0<br>0<br>0<br>0<br>0<br>0                                                                                                    | Unter Heet<br>Tx PacketCheck Bx<br>0.00 bps<br>NA-<br>0<br>0<br>0<br>0<br>0<br>0<br>0<br>0<br>0<br>0<br>0<br>0<br>0                                                                                                    | NIC Tx<br>0<br>0.00 bps<br>NA-<br>0<br>0<br>0<br>0<br>0<br>0<br>0<br>0<br>0<br>0<br>0<br>0<br>0<br>0<br>0<br>0<br>0<br>0<br>0  | NIC Rx<br>0<br>0.00 bps<br>NA-<br>0<br>0<br>0<br>0<br>0<br>0<br>0<br>0<br>0<br>0<br>0<br>0<br>0<br>0<br>0<br>0<br>0<br>0<br>0   | Other Rx<br>0<br>0.00 bps<br>-NA-<br>0<br>0<br>0<br>0<br>0<br>0<br>0<br>0<br>0<br>0<br>0<br>0<br>0<br>0<br>0<br>0<br>0<br>0<br>0                                                                                                    | Currulative Statistics<br>Total France<br>Tata<br>Non Test Frances<br>IUP Frances<br>UDP Frances<br>UDP Frances<br>IDMP Frances<br>Dthe L4 Protocol Frances<br>Other L4 Protocol Frances<br>Other L4 Protocol Frances<br>Other Frances<br>Frances<br>Frances<br>Frances<br>Frances<br>Frances<br>Studies Frances<br>64 Length Frances<br>65 L27 Longth Frances<br>128, 255 Length Frances<br>128, 255 Length Frances<br>128, 1518 Length Frances<br>128, 1518 Length Frances                                                                                                    | Τκ           0           0.00 bps           0           0           0           0           0           0           0           0           0           0           0           0           0           0           0           0           0           0           0           0           0           0           0           0           0                                                                                                    | Fix           0.000bp           0.000bp           0           0           0           0           0           0           0           0           0           0           0           0           0           0           0           0           0           0           0           0           0           0           0           0           0           0                                                                                             |
| atics                                                                                                    |                                                                                                    | Default Stream Statutics           Default Stream Statutics           Rote           Rote           Non Test Frames           I/P Frames           UOP Frames           TCMP Frames           IGMP Frames           IGMP Frames           Other L4 Protocol Frames           APP Request Frames           Bookstand Frames           Bookstand Frames           Monicast Frames           Municast Frames           256, 212 Length Frames           128, 255 Length Frames           124, 1518 Length Frames           124, 1518 Length Frames           124, 1518 Length Frames           1024, 1518 Length Frames           1024, 1518 Length Frames           1024, 1518 Length Frames           1024, 1518 Length Frames           1024, 1518 Length Frames           1024, 1518 Length Frames           Status           Duration           File Recording Status                                                                                                    | NIC Freed                                                                                                    | Unter Heet<br>IX PacketCheck Rx<br>0.00 bps<br>NA-<br>0<br>0<br>0<br>0<br>0<br>0<br>0<br>0<br>0<br>0<br>0<br>0<br>0                                                                                                    | NIC Tx<br>0<br>0.00 bps<br>NA-<br>0<br>0<br>0<br>0<br>0<br>0<br>0<br>0<br>0<br>0<br>0<br>0<br>0                                | NIC Rx<br>0<br>0.000 bps<br>-NA-<br>0<br>0<br>0<br>0<br>0<br>0<br>0<br>0<br>0<br>0<br>0<br>0<br>0<br>0<br>0<br>0<br>0<br>0<br>0 | Other Rx<br>0<br>000 bps<br>-NA-<br>0<br>0<br>0<br>0<br>0<br>0<br>0<br>0<br>0<br>0<br>0<br>0<br>0<br>0<br>0<br>0<br>0<br>0<br>0                                                                                                    | Cundative Statistics<br>Tota Frances<br>Rate<br>The Frances<br>IDP Frances<br>UDP Frances<br>UDP Frances<br>IDMP Frances<br>UDM Frances<br>Uther L4 Protocol Frances<br>Other L4 Protocol Frances<br>APP Request Frances<br>Multicaat Frances<br>Multicaat Frances<br>Multicaat Frances<br>Statistics<br>Statistics<br>Stat | Tx           0           000 bps           0           0           0           0           0           0           0           0           0           0           0           0           0           0           0           0           0           0           0           0           0           0           0           0           0                                                                                                    | Bx           0           000 br           0           0           0           0           0           0           0           0           0           0           0           0           0           0           0           0           0           0           0           0           0           0           0           0                                                                                                    |
| teles teles  |                                                                                                    | Default Stream Statics           Default Stream Statics           Role           Non Test Frames           I/P Frames           UDP Frames           UDP Frames           UDP Frames           UDP Frames           UDP Frames           UDHP Frames           UDHP Frames           UDHP Frames           Dher Frames           Broadcast Frames           Unicast Frames           Status           Status           Status           Status           Status           Status           Status           Status           Status           Status                                                                                                    | NIC Freed<br>PacketCheck T<br>0<br>000bps<br>NA.<br>00<br>0<br>0<br>0<br>0<br>0<br>0<br>0<br>0<br>0<br>0<br>0<br>0<br>0<br>0<br>0<br>0<br>0                                                                                                    | Under Heiser<br>Tx PacketCheck Rx<br>0.00 bps<br>NA-<br>0<br>0<br>0<br>0<br>0<br>0<br>0<br>0<br>0<br>0<br>0<br>0<br>0                                                                                                    | NIC Tx<br>0.00 bps<br>+NA-<br>0<br>0<br>0<br>0<br>0<br>0<br>0<br>0<br>0<br>0<br>0<br>0<br>0<br>0<br>0<br>0<br>0<br>0<br>0      | NIC Rx<br>0<br>0.00 bps<br>NA-<br>0<br>0<br>0<br>0<br>0<br>0<br>0<br>0<br>0<br>0<br>0<br>0<br>0<br>0<br>0<br>0<br>0<br>0<br>0   | Other Bx<br>0<br>0.00 bps<br>NA-<br>0<br>0<br>0<br>0<br>0<br>0<br>0<br>0<br>0<br>0<br>0<br>0<br>0                                                                                                    | Currulative Statistics<br>Toda Fannes<br>Non Test Frames<br>IIP Frames<br>UDP Frames<br>ICMP Frames<br>ICMP Frames<br>ICMP Frames<br>ICMP Frames<br>Other L4 Protocol Frames<br>Other L4 Protocol Frames<br>Other Frames<br>Which Frames<br>Multicast Frames<br>64 Length Frames<br>65,127 Length Frames<br>55,27 Length Frames<br>512,21 Length Frames<br>512,215 Length Frames<br>512,151 Length Frames<br>512,151 Length Frames                                                                                                    | Τκ           0         0.000 bps         0           0         0         0         0           0         0         0         0         0           0         0         0         0         0         0         0         0         0         0         0         0         0         0         0         0         0         0         0         0         0         0         0         0         0         0         0         0         0         0         0         0         0         0         0         0         0         0         0         0         0         0         0         0         0         0         0         0         0         0         0         0         0         0         0         0         0         0         0         0         0         0         0         0         0         0         0         0         0         0         0         0         0         0         0         0         0         0         0         0         0         0         0         0         0         0         0         0         0 <td< td=""><td>Fix           000bj           000           000           000           000           000           000           000           000           0000           0000           0000           0000           0000           0000           0000           0000           0000           0000           0000           0000           00000           00000           000000           000000           00000000           000000000000000000000000000000000000</td></td<> | Fix           000bj           000           000           000           000           000           000           000           000           0000           0000           0000           0000           0000           0000           0000           0000           0000           0000           0000           0000           00000           00000           000000           000000           00000000           000000000000000000000000000000000000 |
|                                                                                                    |                                                                                                    | Default Streem Statics           Default Streem Statics           Role           Non Test Frames           IP Frames           UP Frames           UP Frames           UMP Frames           UMP Frames           UMP Frames           UMP Frames           UMP Frames           UMP Frames           UMP Frames           UMP Frames           UMP Frames           UMP Frames           UMP Frames           Statistics           APP Reports Frames           UMUE at Frames           Multicat Frames           51,27 Length Frames           52,55 Length Frames           52,25 Length Frames           51,27 Length Frames           52,21,203 Length Frames           52,21,203 Length Frames           53,21,203 Length Frames           54,21,203 Length Frames           54,21,203 Length Frames           54,21,203 Length Frames           54,21,203 Length Frames           54,21,203 Length Frames           54,21,203 Length Frames           55,204,203 Length Frames           56,21,203 Length Frames           57,21,203 Length Frames           57,21,2                                                                                                    | NIC Freed                                                                                                    | Unter Hreet<br>IX PacketCheck Rx<br>0.00 bps<br>NA-<br>0<br>0<br>0<br>0<br>0<br>0<br>0<br>0<br>0<br>0<br>0<br>0<br>0                                                                                                    | NIC Tx<br>0<br>0.00 bps<br>NA-<br>0<br>0<br>0<br>0<br>0<br>0<br>0<br>0<br>0<br>0<br>0<br>0<br>0                                | NIC Rx<br>0<br>0.00 bps<br>NA-<br>0<br>0<br>0<br>0<br>0<br>0<br>0<br>0<br>0<br>0<br>0<br>0<br>0<br>0<br>0<br>0<br>0<br>0<br>0   | Other Rx<br>0<br>0.00 bps<br>NA-<br>0<br>0<br>0<br>0<br>0<br>0<br>0<br>0<br>0<br>0<br>0<br>0<br>0<br>0<br>0<br>0<br>0<br>0<br>0                                                                                                    | Cundative Statistics<br>Tota Frances<br>Rate<br>Net Frances<br>UDP Frances<br>UDP Frances<br>UDP Frances<br>ICMP Frances<br>ICMP Frances<br>Other L4 Protocol Frances<br>Other L4 Protocol Frances<br>APP Request Frances<br>Multicaat Frances<br>Multicaat Frances<br>Statistics<br>Statistics | Tx           0           000 bps           0           0           0           0           0           0           0           0           0           0           0           0           0           0           0           0           0           0           0           0           0           0           0           0                                                                                                    | Bx           0           0           0           0           0           0           0           0           0           0           0           0           0           0           0           0           0           0           0           0           0           0           0           0           0           0           0                                                                                                    |

- This completes the successful installation of PacketCheck<sup>™</sup> application.
- For quick functional verification, refer to **PacketCheck-Quick-Verification-Guide**.